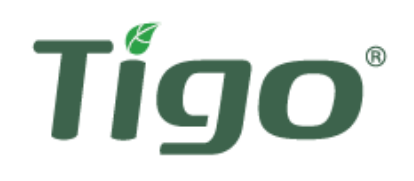

## INTERACTIVE

# INSTALLATION AND SAFETY MANUAL FOR TS4: SMART MODULES AND RETROFIT

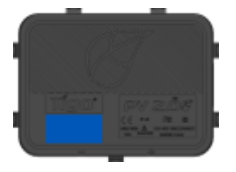

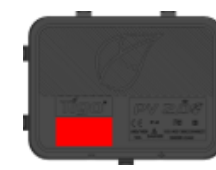

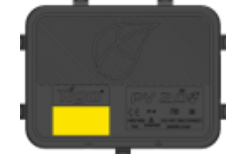

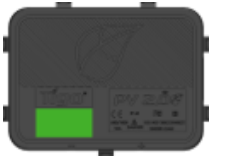

Please read these instructions carefully before installing This will ensure an easy start and a great first customer experience with TS4 installation

It is highly recommended to view in full screen mode 1

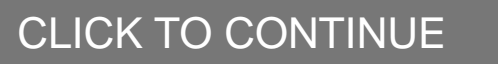

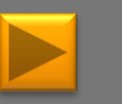

## THE INTERACTIVE MANUAL

This manual contains action buttons, designated to help you navigate around and find the most relevant information for your installation

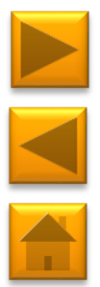

- Next Goes to the next page
- Back Goes to the previous page
- Home Goes to the product selection page

#### **ON THIS SIDE:**

You'll see clarification, additional information, and links for external pages

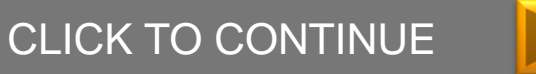

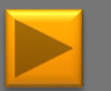

## **READ THIS FIRST**

#### IMPORTANT SAFETY INSTRUCTIONS

#### SAVE THESE INSTRUCTIONS

### LETHAL VOLTAGE MAY BE PRESENT IN ANY PV INSTALLATION

- This manual contains important instructions for installation and maintenance of the Tigo Energy® product models TS4-L, TS4-O, TS4-S, TS4-M, TS4-R-M, TS4-R-S, TS4-R-O, ES-GTWY-020, Cloud Connect, Cloud Connect Advanced and related Tigo Energy software applications.
- Risk of electric shock, do not remove cover, disassemble, or repair, no user serviceable parts inside. Refer servicing to qualified service personnel.
- Before installing or using the Tigo Energy® System, please read all instructions and warning markings on the Tigo Energy products, appropriate sections of your inverter manual, photovoltaic (PV) module installation manual, and other available safety guides.
- Failure to adhere to these instructions may result in injury or death, damage to the system or voiding the factory warranty.
- To reduce risk of fire and shock hazard, install this device with strict adherence to National Electric Code (NEC) ANSI/NFPA 70 and/or local electrical codes. When the photovoltaic array is exposed to light, it supplies a DC voltage to the Tigo Energy® Module Maximizer™. The Module Maximizers and Smart Modules start in the "ON" state and their output voltage may be as high as the PV module open circuit voltage (Voc) when connected to the module. The installer should use the same caution when handling electrical cables from a PV module with or without the Tigo Energy Module Maximizer attached.

- Installation must be performed by trained professionals only. Tigo Energy does not assume liability for loss or damage resulting from improper handling, installation, or misuse of products.
- Remove all metallic jewelry prior to installing the Tigo Energy Module Maximizers or Smart Modules to reduce the risk of contacting live circuitry. Do not attempt to install in inclement weather.
- Do not operate the Tigo Energy Module Maximizers or Smart Modules if they have been physically damaged. Check existing cables and connectors, ensuring they are in good condition and appropriate in rating. Do not operate Tigo Energy Module Maximizers or Smart Modules with damaged or substandard wiring or connectors. Tigo Energy Module Maximizers must be mounted on the high end of the PV module back-sheet or racking system, and in any case above ground.
- Do not connect or disconnect under load. Turning off the Inverter and/or the Tigo Energy products may not reduce this risk. Internal capacitors within the inverter can remain charged for several minutes after disconnecting all power sources. Verify capacitors have discharged by measuring voltage across inverter terminals prior to disconnecting wiring if service is required.
- Service Personnel: Check the voltage of the array after activating the Tigo Energy® PV-Safe<sup>™</sup> function on the MMU prior to performing service.
- Always assume Module Maximizers and Smart Modules are in
  "ON" state, or may turn on when restarting.

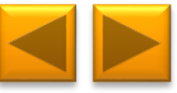

## **TS4 PLATFORM: BASE**

This manual covers the installation steps for the Tigo TS4 family of products, both integrated and add-on versions.

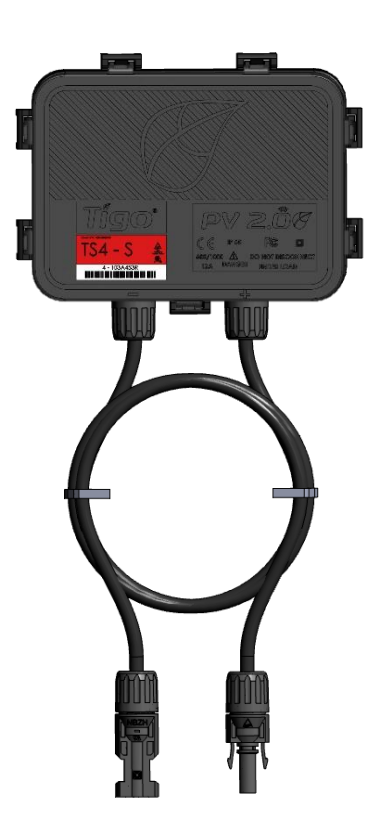

Module integrated TS4

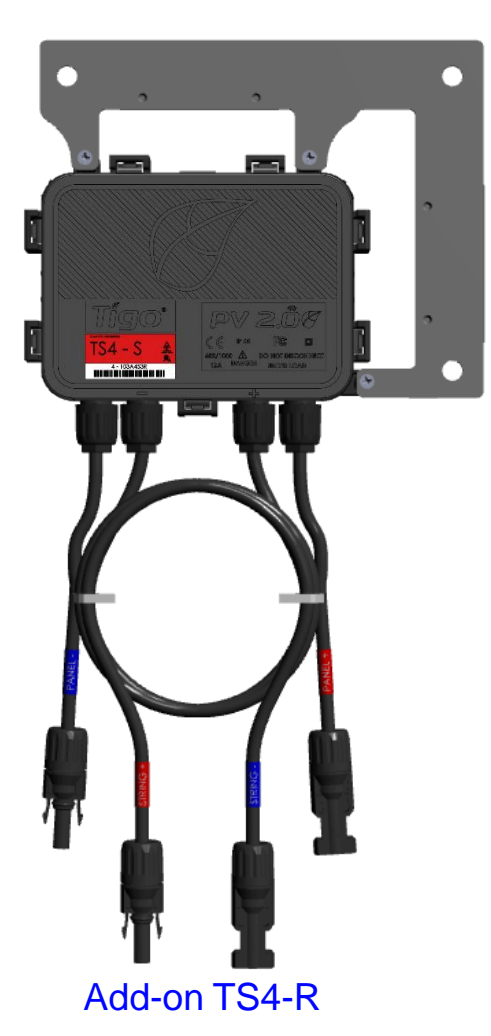

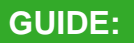

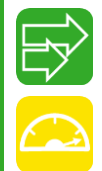

Long Strings

Optimization

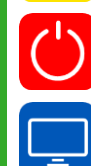

Rapid Shutdown

Monitoring

#### WHERE TO BUY:

**CLICK HERE** 

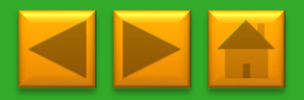

## **TS4 PLATFORM: COVER SELECTION**

TS4-L\*

The TS4 covers contain your module level electronics:

**TS4-O** 

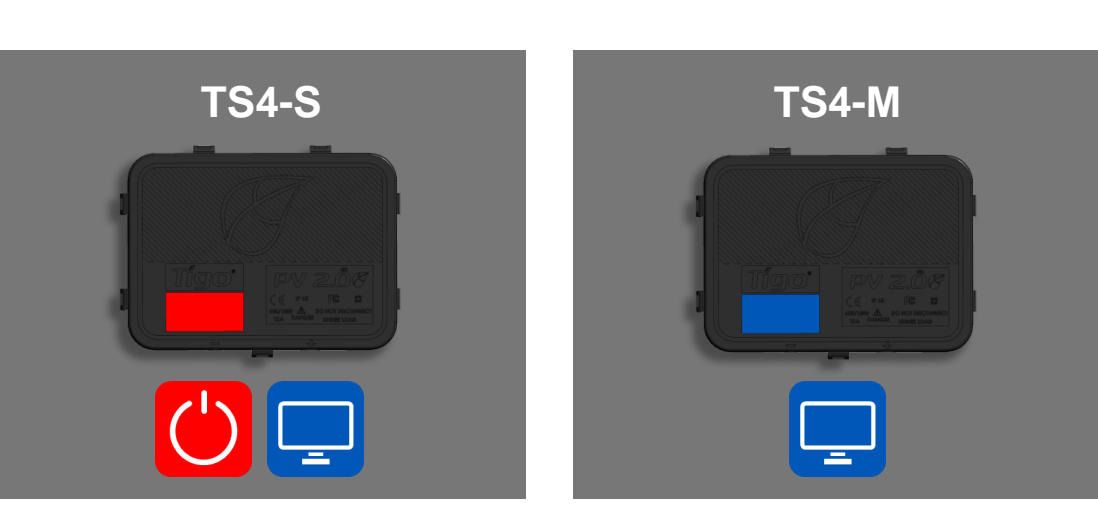

\*TS4-L is available only for the module integrated TS4

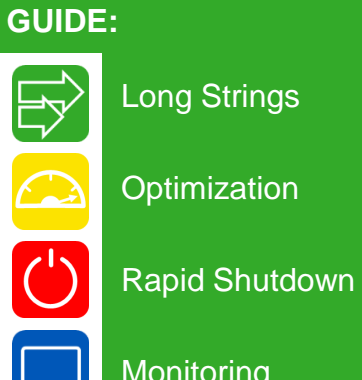

Monitoring

## WHERE TO BUY:

**CLICK HERE** 

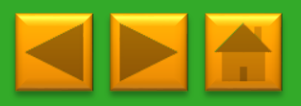

## COMMUNICATION

The Cloud Connect is your data logger and safety control unit. The Gateway is an antenna that communicates with your smart modules or add-on devices.

It is always recommended to install communication accessories, to utilize the full potential of your TS4, however it is only mandatory in order to enable monitoring and safety features, such as Rapid Shutdown.

#### Select your model of Cloud Connect:

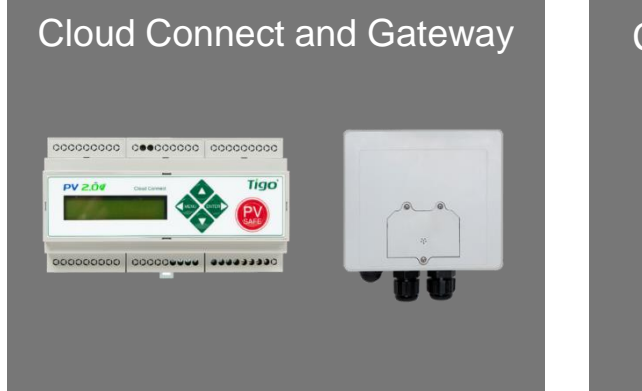

Cloud Connect Advanced and Gateway

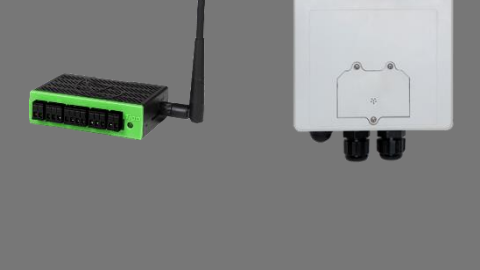

#### **ORDERING INFORMATION:**

Cloud Connect Kit comes with:

1 Gateway

1 Power supply: 2 different options:

1. Wall Outlet

2. DIN Rail

Additional Gateways available separately

WHERE TO BUY:

#### **REMINDER:**

When using TS4-O and TS4 -L, Cloud Connect is only required where rapid shutdown and/or monitoring capabilities are needed

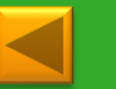

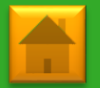

## TABLE OF CONTENTS

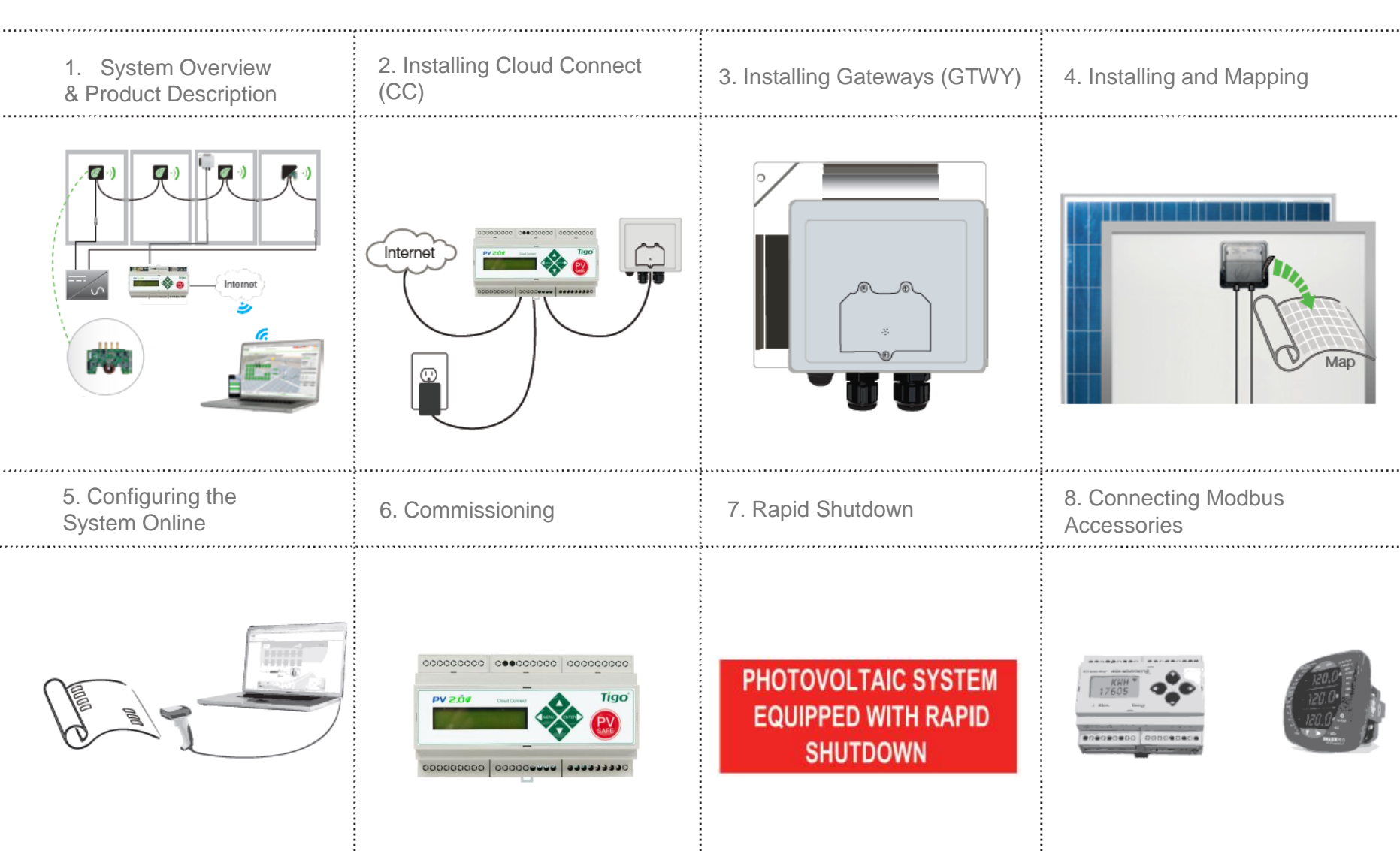

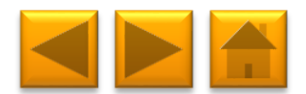

## 1. SYSTEM OVERVIEW: TS4-B (TS4 BASED MODULES)

Gateway (GTWY)

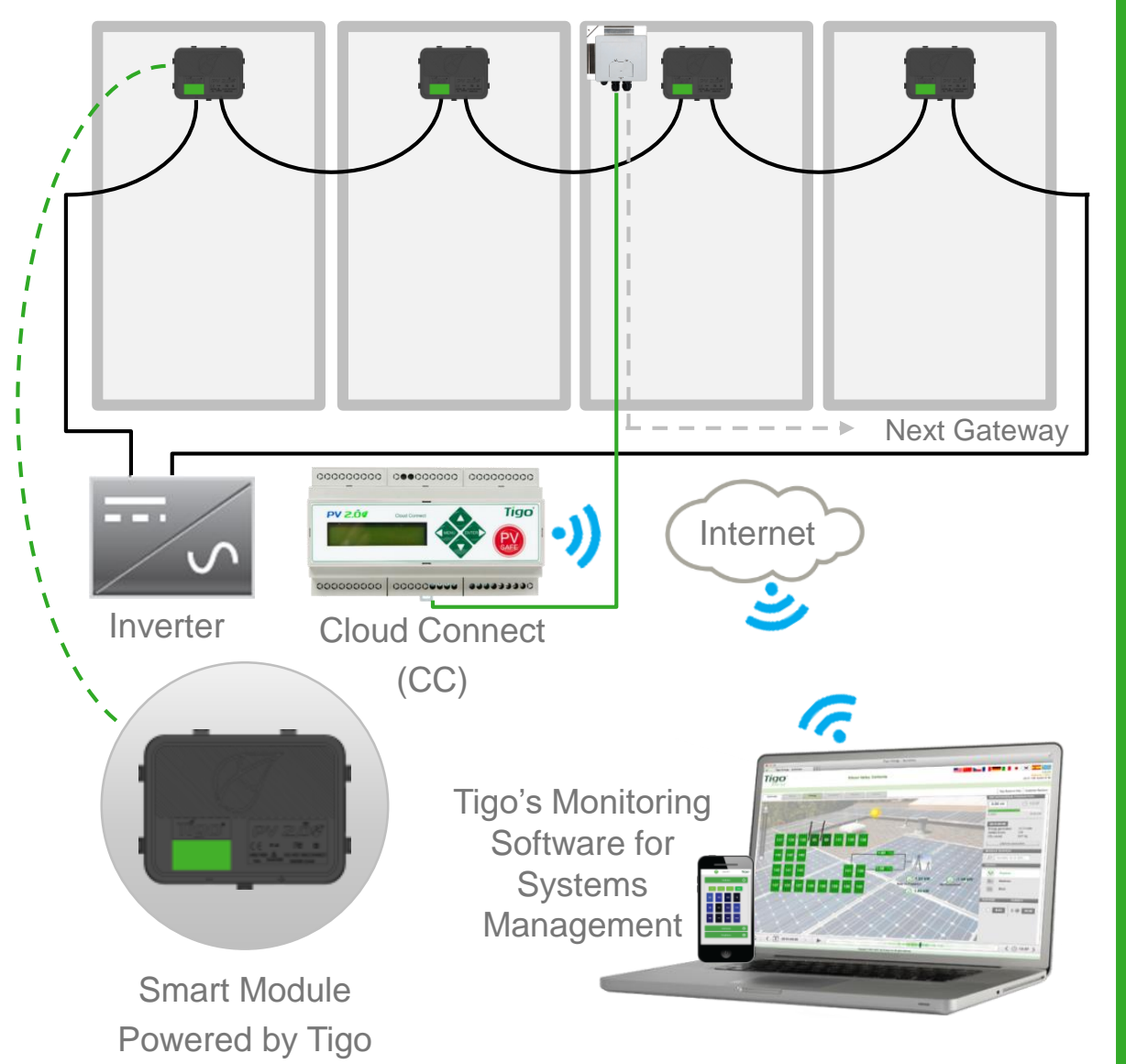

#### **DESIGN RULES:**

#### 1 CLOUD CONNECT:

- Up to 7 GTWYs and 360 PV modules
- All Smart Modules in the same string must be assigned to the same CC
- 1 GTWY:
- Up to 120 PV modules
- Modules must be within 10m-15m (33-50 ft.) from the GW, depending on roof topology and material

For further information **CLICK HERE** 

#### CC AND GTWY CALCULATOR:

For the number of CCs and GTWYs required for your project <u>CLICK</u> <u>HERE</u>

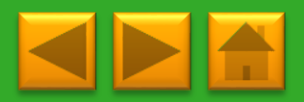

## **1. SYSTEM OVERVIEW: TS4-R**

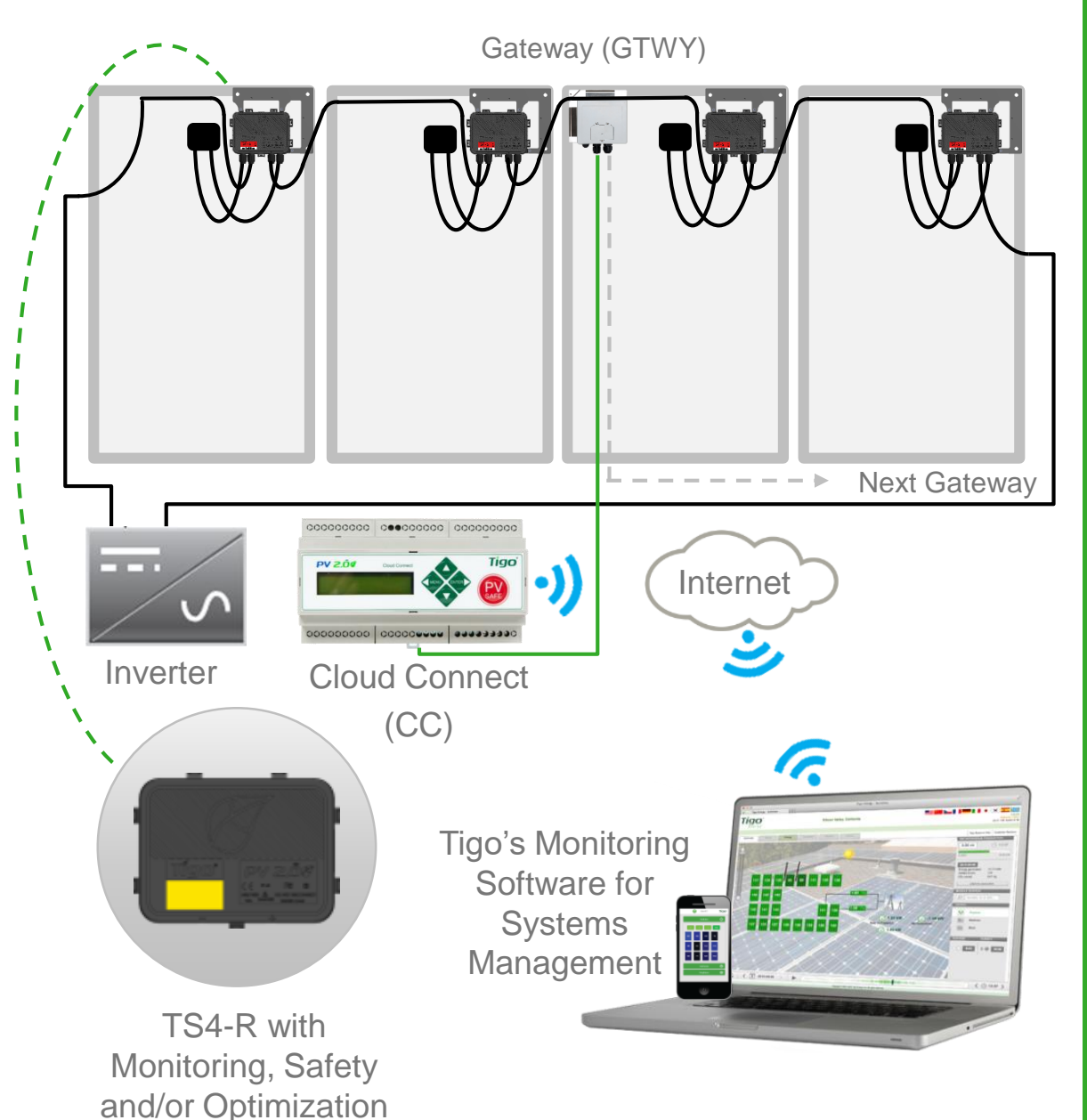

#### **DESIGN RULES:**

#### 1 CLOUD CONNECT:

- Up to 7 GTWYs and 360 PV modules
- All Smart Modules in the same string must be assigned to the same CC
- 1 GTWY:
- Up to 120 PV modules
- Modules must be within 10m-15m (33-50 ft.) from the GW, depending on roof topology and material

For further information **CLICK HERE** 

#### CC AND GTWY CALCULATOR:

For the number of CCs and GTWYs required for your project <u>CLICK</u> <u>HERE</u>

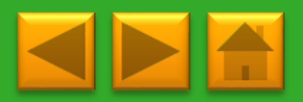

# **1. SYSTEM OVERVIEW & PRODUCT DESCRIPTION**

TS4-M: MONITORING: The TS4-M provides continuous system-wide monitoring for fleets to make customer support and fleet workflow on track

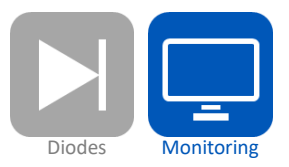

TS4-S: SAFETY: The TS4-S provides the necessary safety and monitoring services required by municipalities

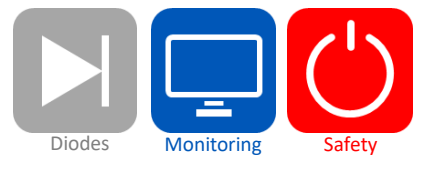

TS4-O: OPTIMIZATION: In addition to safety, monitoring, and PV2.0 synchronization, TS4-O optimizes each PV module when its performance is affected by shade or mismatch

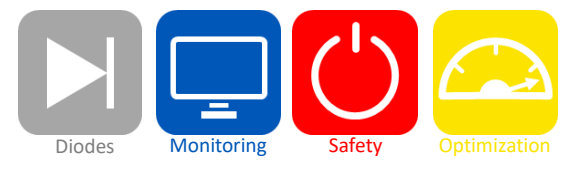

TS4-L: LONG STRINGS: The TS4-L is the complete Smart Module solution. It is ideal for systems requiring fully optimized performance at the module level, monitoring, safety, and longer strings <u>CLICK HERE</u> to see the TS4-L string sizing info.

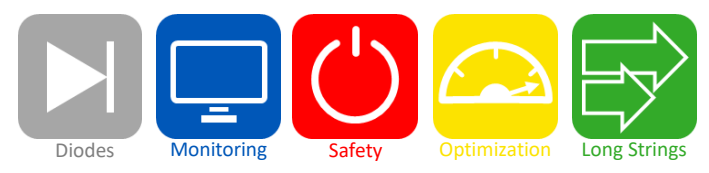

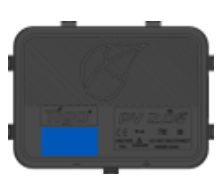

#### **MORE INFORMATION:**

Click here to learn more, watch a video and see the TS4 platform datasheet.

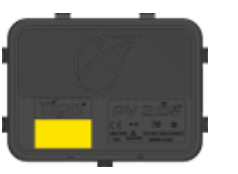

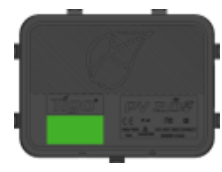

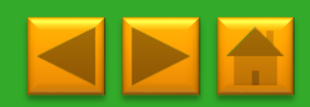

## 2. INSTALLING THE CLOUD CONNECT (CC)

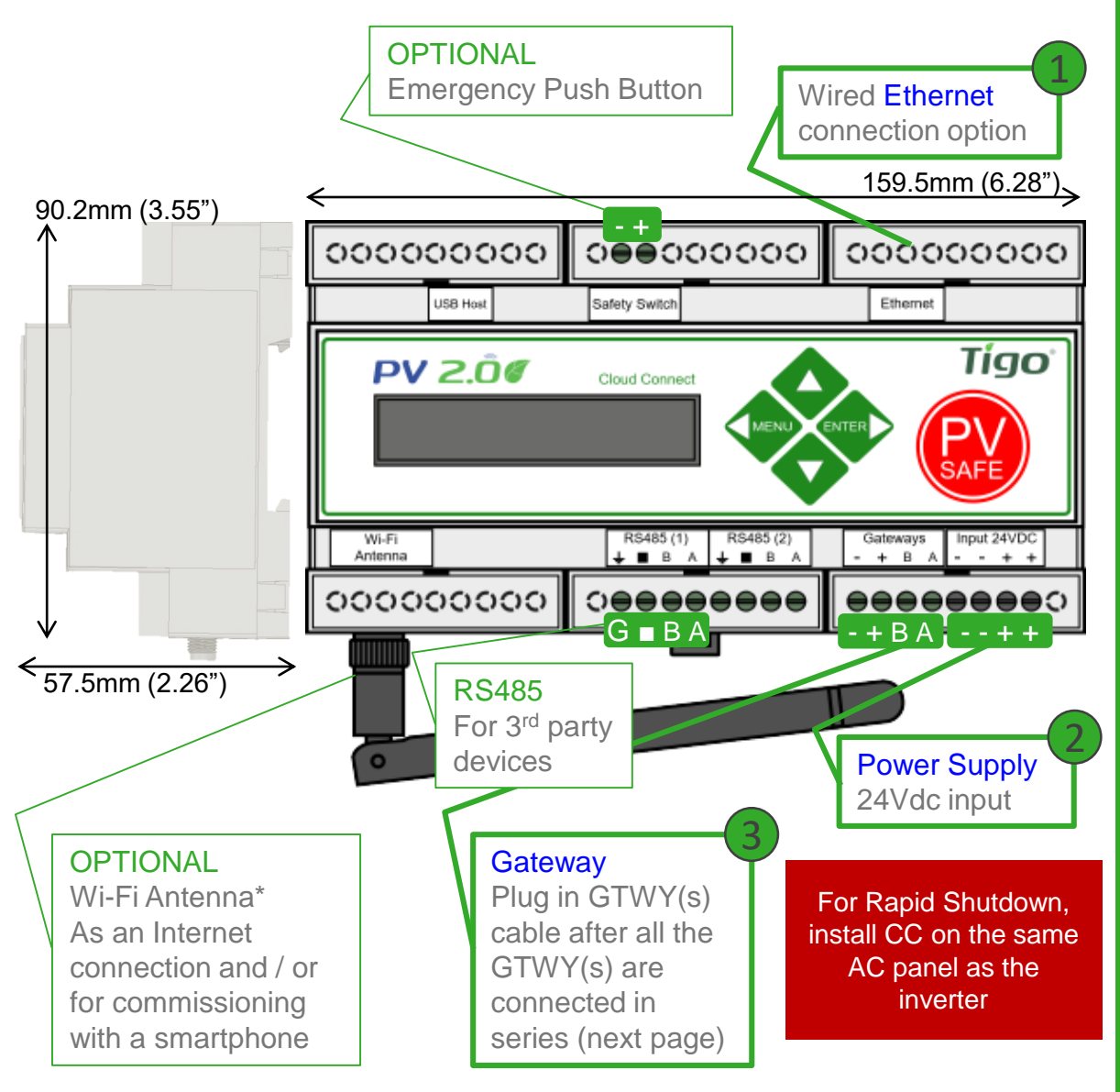

\*In case CC is mounted in a metal enclosure, extend this antenna out of the box in order to use Wi-Fi as an Internet connection

#### WHERE TO PLACE:

- On a wall or beam
- Next to the inverter
- Out of direct sunlight

#### **3 CONNECTIONS:**

- 1. Internet connection, using one of the options:
  - Ethernet Port
  - Built in Wi-Fi
    - Wi-Fi connection is configured using the Tigo SMART app
- 2. Power supply: 2 options:
  - DIN Rail Power Supply
  - Wall Socket Power Supply
  - <u>CLICK HERE</u> for details
- 3. GTWY
  - More on RS485 cables in the next page

Complete CC menu options in 7. Commissioning

CLICK HERE for Tigo SMART app guide

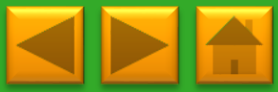

## 3. INSTALLING GATEWAYS (GTWY)

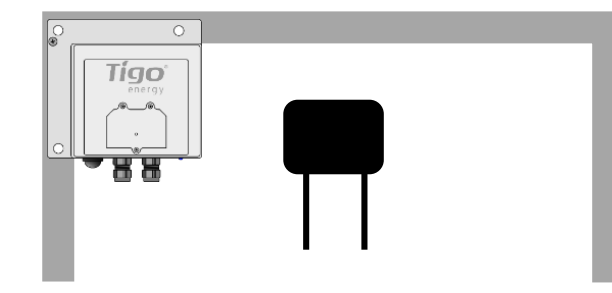

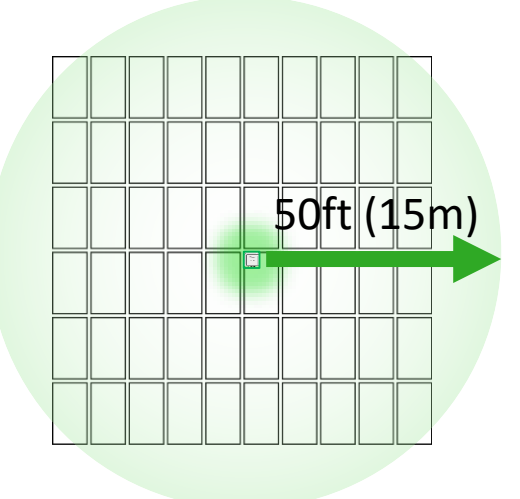

Gateway attaches to module frame using provided bracket

Locate Gateway near center of array or each sub-array

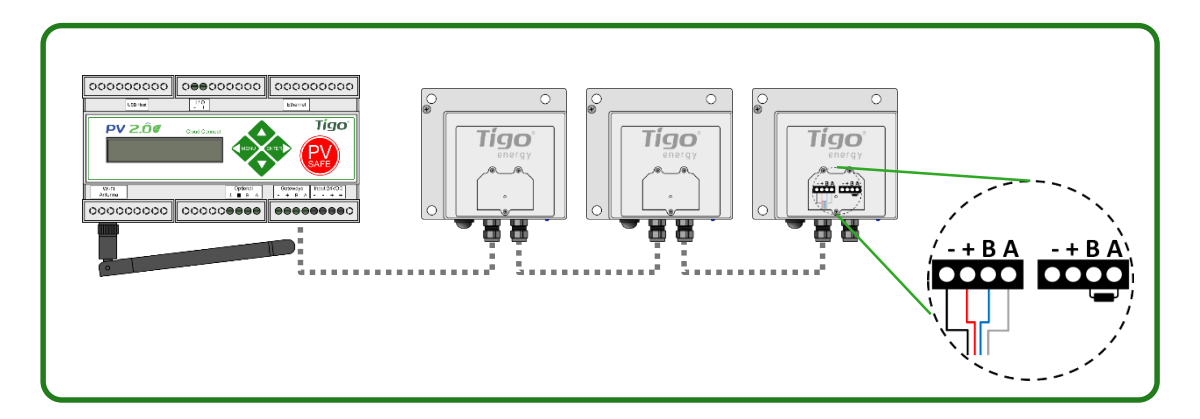

Connect multiple Gateways in series and leave terminating resistor only in final Gateway.

#### **INSTALLATION:**

- 1. Connect all GTWY cables before powering ON Cloud Connect
- Mount GTWY on back of PV module using provided bracket, or bolt to the racking system
- Powering ON Cloud Connect and preform GTWY test from the Tigo SMART App

RS-485 communication cable is recommended: 2 x twisted pair, sunlight resistant of direct burial.

#### **MORE INFORMATION**

- Gateway Hardware Guide
- Gateway Placement Guide
- <u>Communication Cable Guide</u>

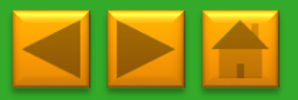

## TABLE OF CONTENTS

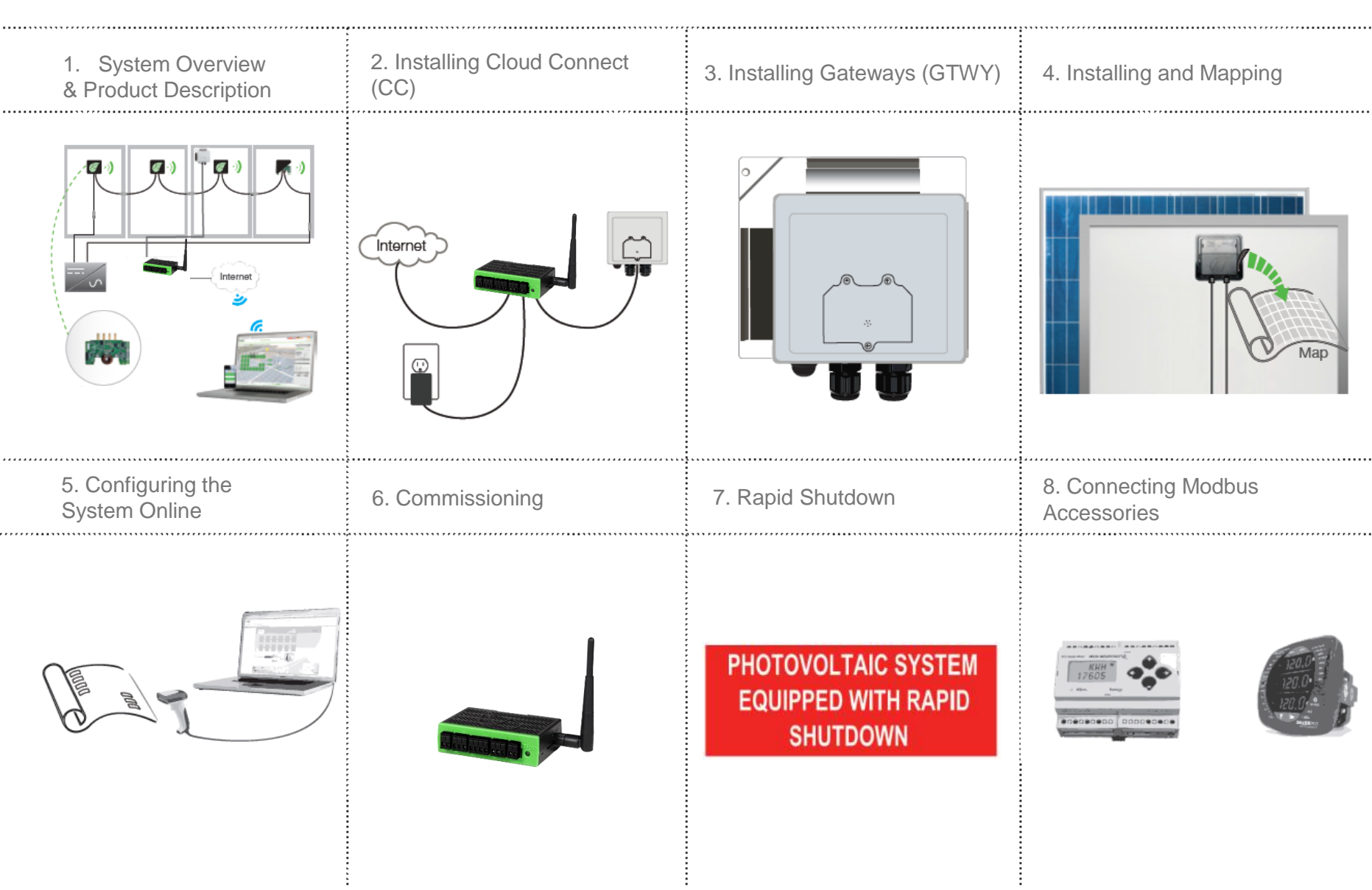

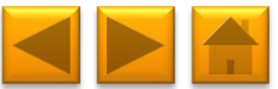

## 1. SYSTEM OVERVIEW: TS4-B (TS4 BASED MODULES)

Gateway (GTWY)

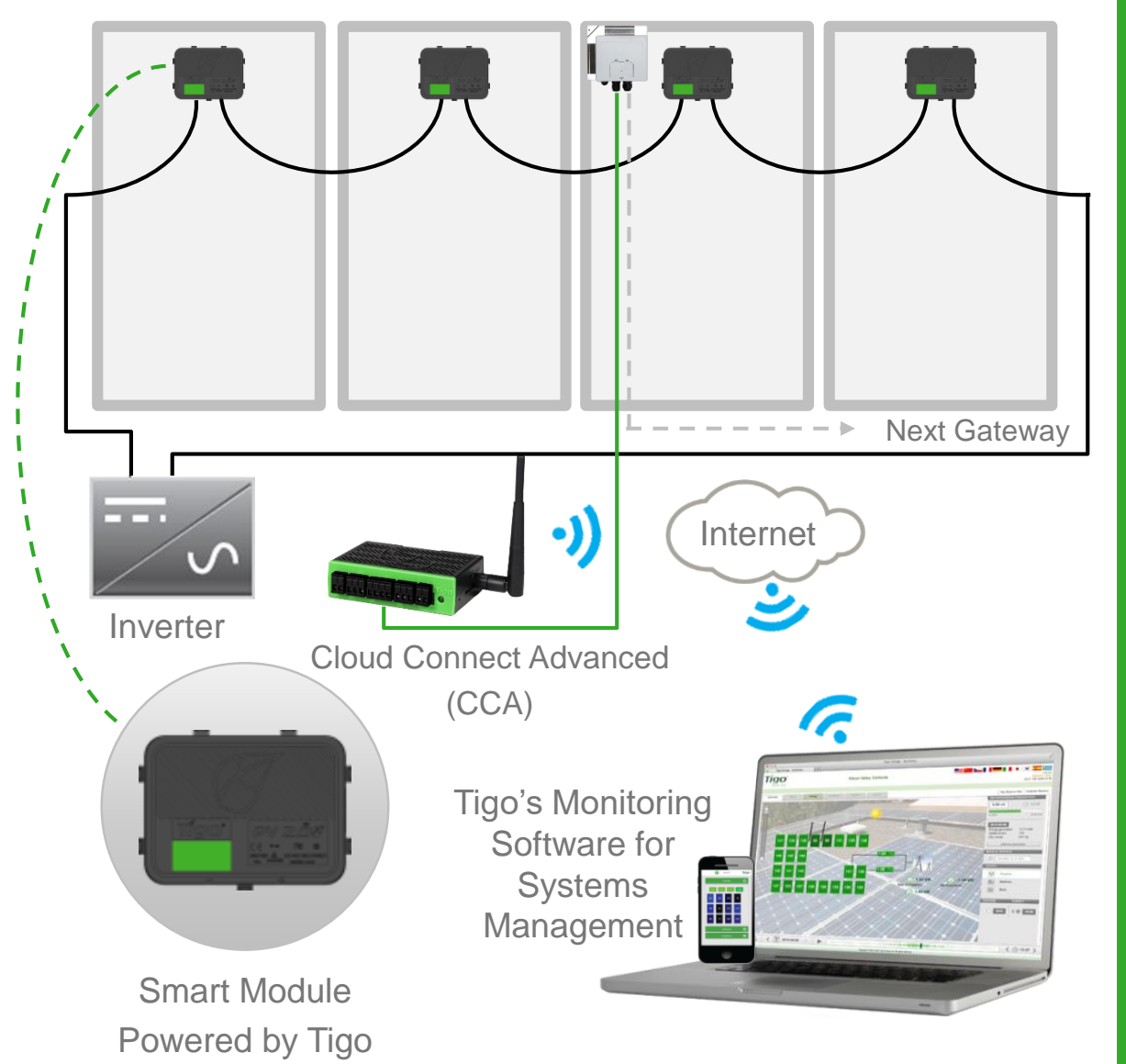

#### **DESIGN RULES:**

#### 1 CLOUD CONNECT:

- Up to 7 GTWYs and 360 PV modules
- All Smart Modules in the same string must be assigned to the same CC
- 1 GTWY:
- Up to 120 PV modules
- Modules must be within 10m-15m (33-50 ft.) from the GW, depending on roof topology and material

For further information **CLICK HERE** 

#### CC AND GTWY CALCULATOR:

For the number of CCs and GTWYs required for your project <u>CLICK</u> <u>HERE</u>

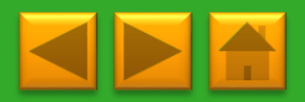

## **1. SYSTEM OVERVIEW: TS4-R**

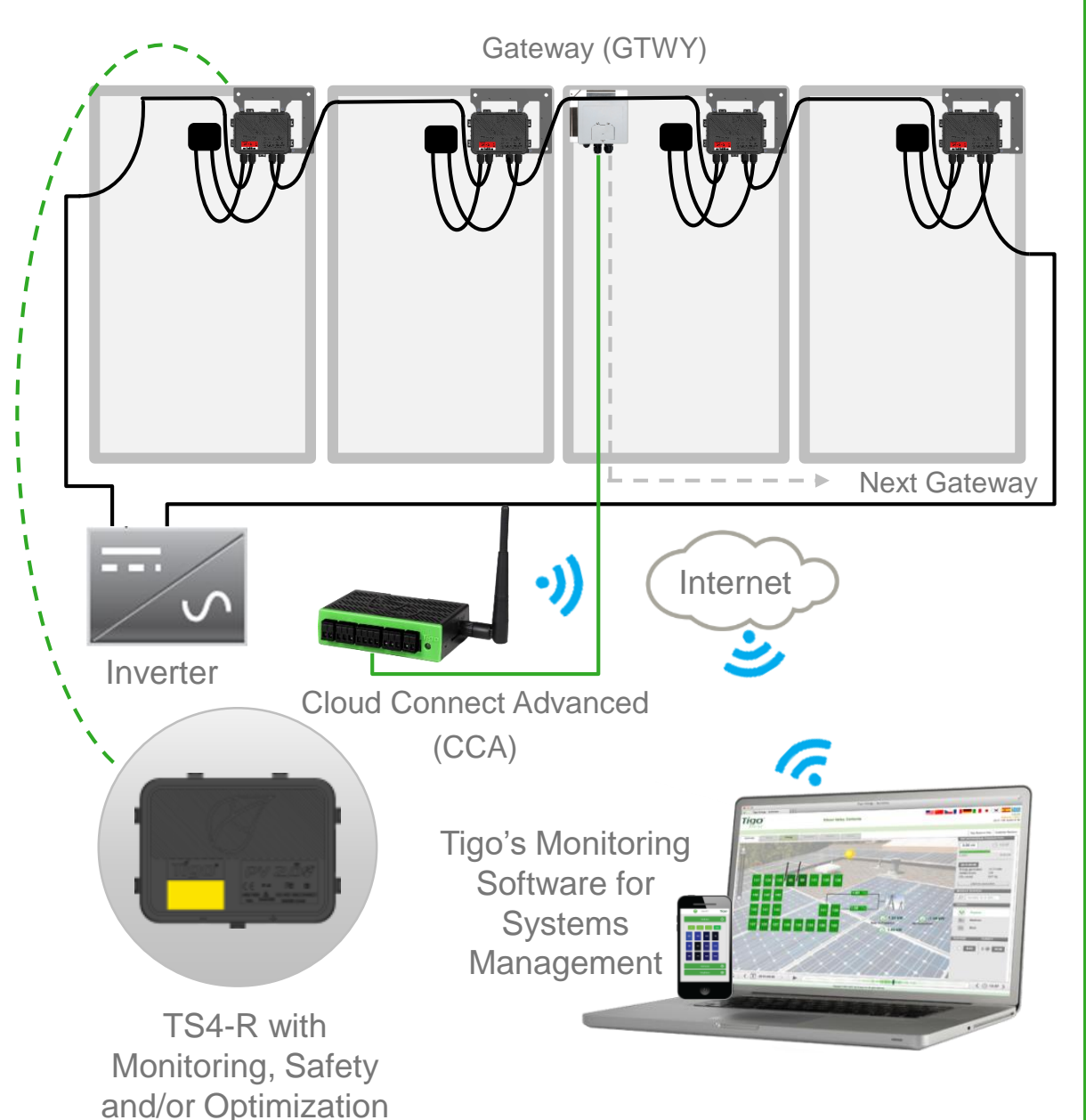

#### **DESIGN RULES:**

#### 1 CLOUD CONNECT:

- Up to 7 GTWYs and 360 PV modules
- All Smart Modules in the same string must be assigned to the same CC
- 1 GTWY:
- Up to 120 PV modules
- Modules must be within 10m-15m (33-50 ft.) from the GW, depending on roof topology and material

For further information **CLICK HERE** 

#### CC AND GTWY CALCULATOR:

For the number of CCs and GTWYs required for your project <u>CLICK</u> <u>HERE</u>

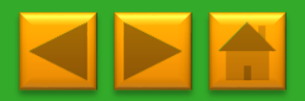

# **1. SYSTEM OVERVIEW & PRODUCT DESCRIPTION**

TS4-M: MONITORING: The TS4-M provides continuous system-wide monitoring for fleets to make customer support and fleet workflow on track

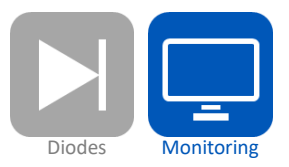

TS4-S: SAFETY: The TS4-S provides the necessary safety and monitoring services required by municipalities

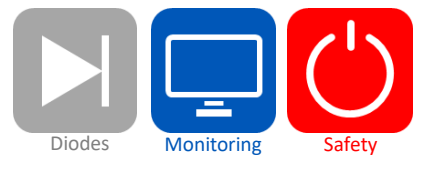

TS4-O: OPTIMIZATION: In addition to safety, monitoring, and PV2.0 synchronization, TS4-O optimizes each PV module when its performance is affected by shade or mismatch

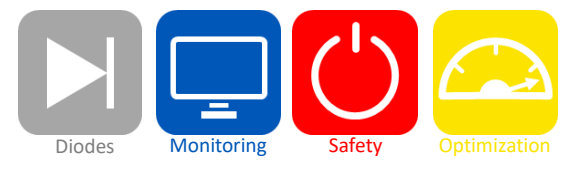

TS4-L: LONG STRINGS: The TS4-L is the complete Smart Module solution. It is ideal for systems requiring fully optimized performance at the module level, monitoring, safety, and longer strings <u>CLICK HERE</u> to see the TS4-L string sizing info.

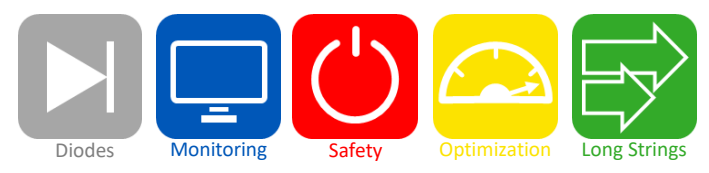

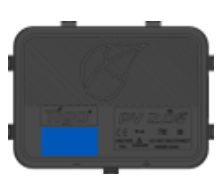

#### **MORE INFORMATION:**

Click here to learn more, watch a video and see the TS4 platform datasheet.

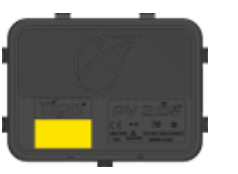

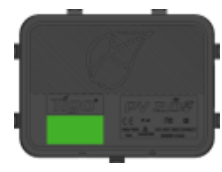

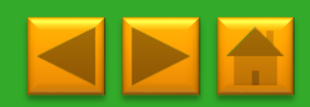

# 2. INSTALLING THE CLOUD CONNECT ADVANCED (CCA)

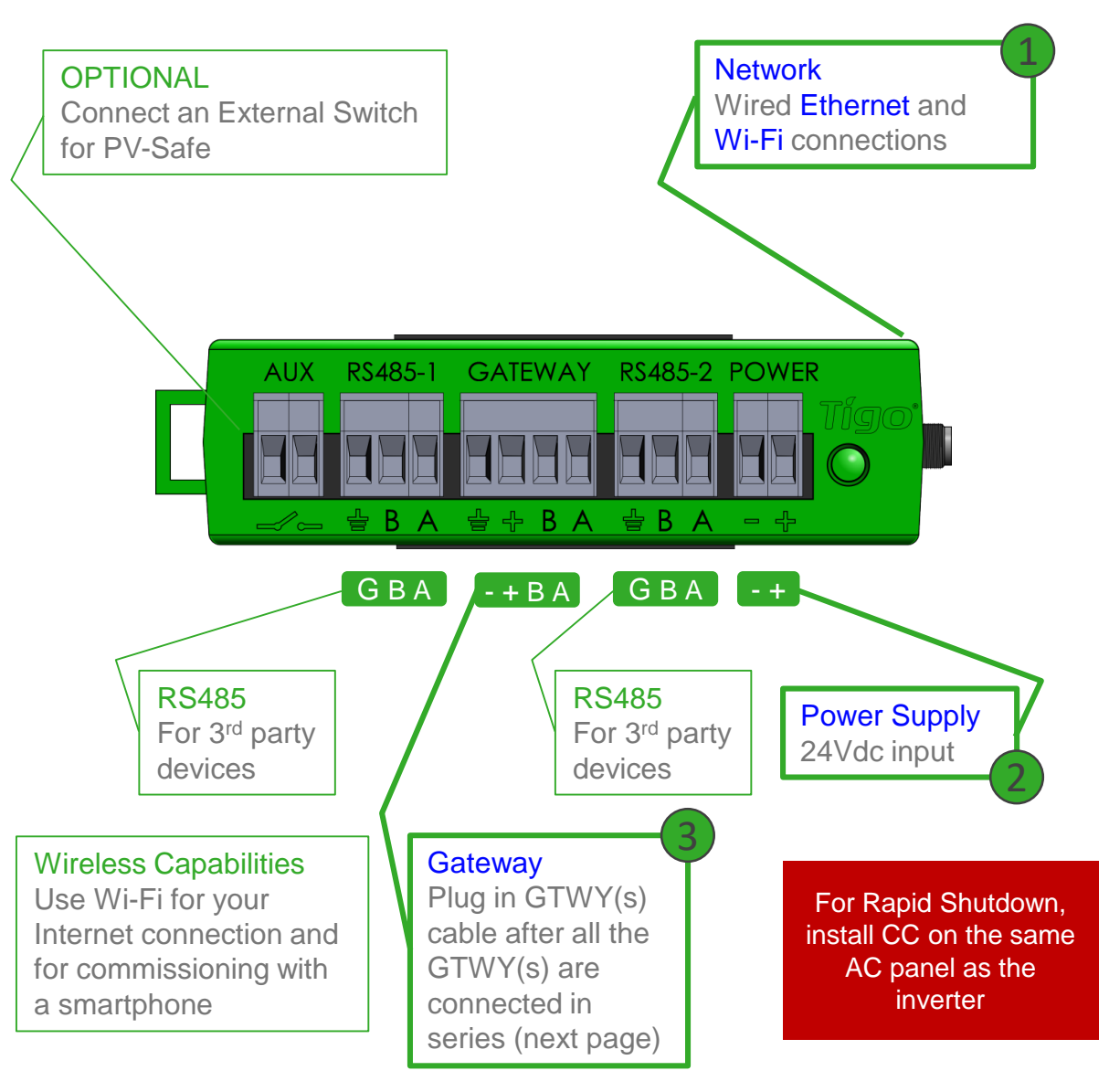

\*In case CC is mounted in a metal enclosure, extend this antenna out of the box in order to use Wi-Fi as an Internet connection

#### WHERE TO PLACE:

- On a wall or beam
- Next to the inverter
- Out of direct sunlight
- **3 CONNECTIONS:**
- 1. Internet connection, using one of the options:
  - Ethernet Port
  - Built in Wi-Fi
    - Wi-Fi connection is configured using the Tigo SMART app
- 2. Power supply: 2 options:
  - DIN Rail Power Supply
  - Wall Socket Power Supply
  - <u>CLICK HERE</u> for details
- 3. GTWY
  - More on RS485 cables in the next page

Complete CC menu options in 7. Commissioning

CLICK HERE for Tigo SMART app guide

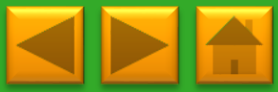

## 3. INSTALLING GATEWAYS (GTWY)

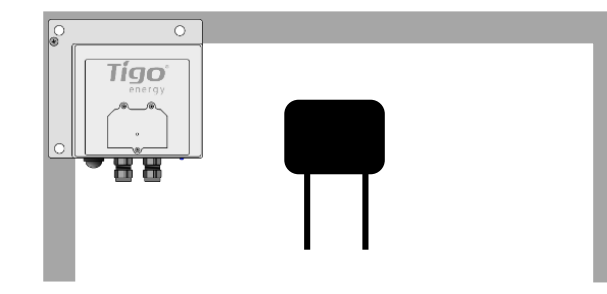

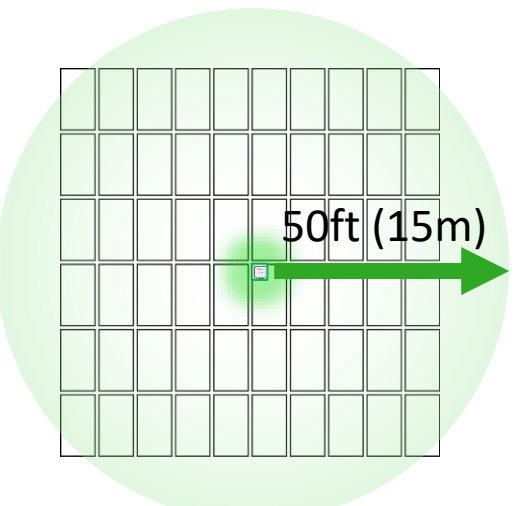

Gateway attaches to module frame using provided bracket

Locate Gateway near center of array or each sub-array

## Installation:

- 1. Connect all GTWY cables <u>before</u> powering on Cloud Connect
- 2. Install GTWY on back of PV module using provided bracket or bolt to the racking system
- 3. Power on Cloud Connect and perform Gateway test from Tigo SMART App

RS-485 communication cable is recommended. 2 twisted pair, sunlight resistant or direct burial

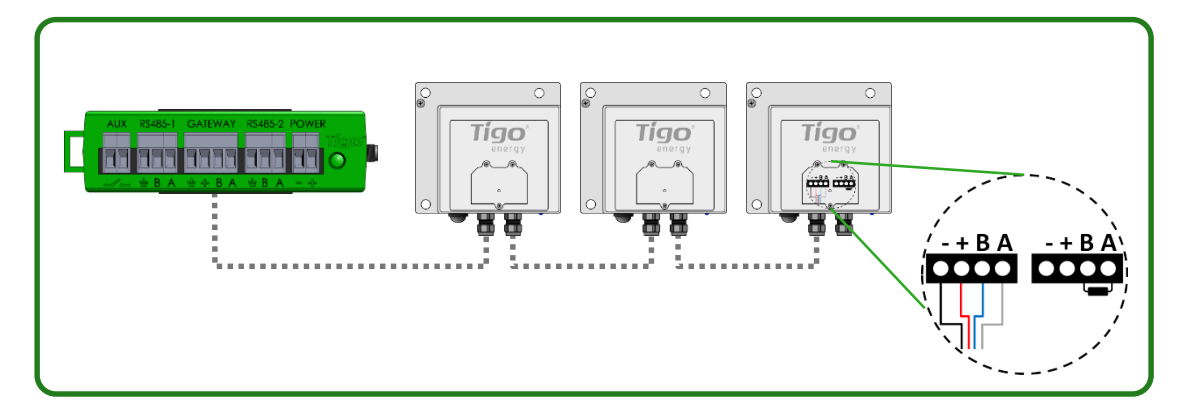

Connect multiple Gateways in series and leave terminating resistor only in final Gateway.

# More Information:

- Gateway Hardware Guide
- Gateway Placement Guide
- Communication Cable Guide

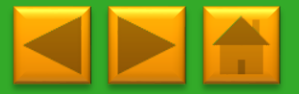

## 4. INSTALLING & MAPPING: TS4-R

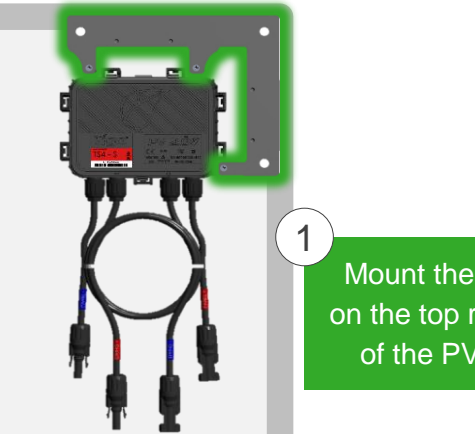

Mount the optimizer on the top right corner of the PV module

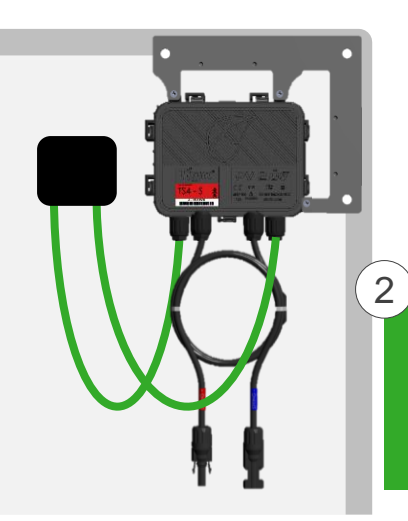

Connect the PV cables from the module to the short leads of the TS4-R

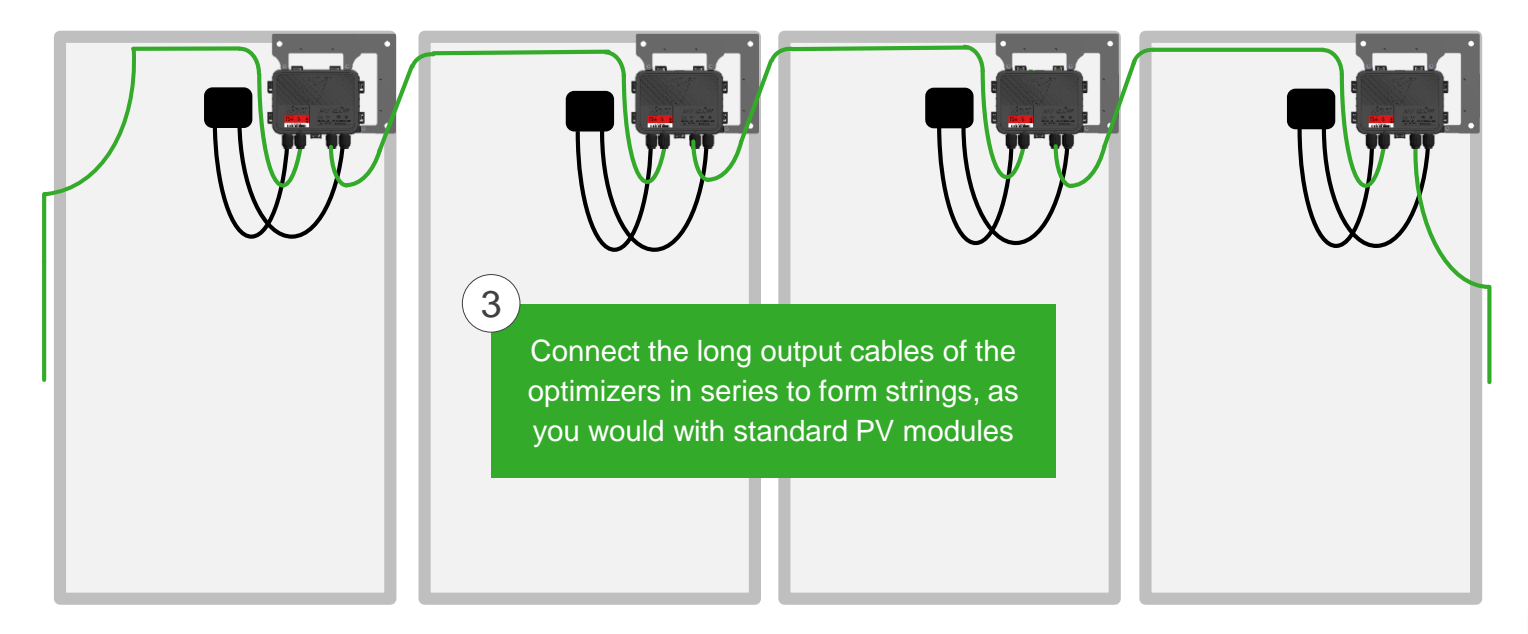

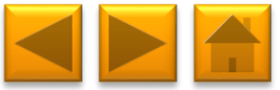

## 4. INSTALLING & MAPPING

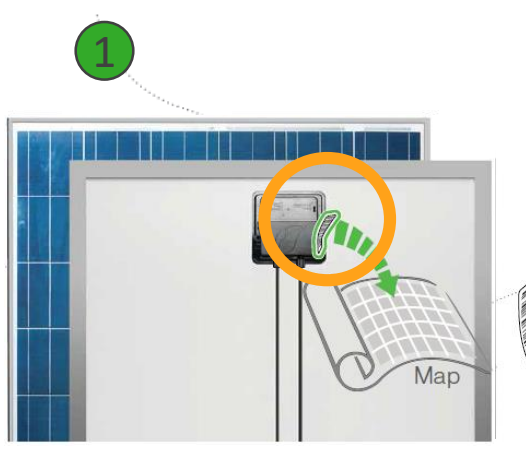

Remove 1 barcode sticker from the TS4 junction box or add-on

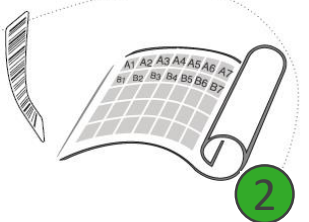

Place the sticker on the map, string list or construction drawing, in the exact position you are going to place modules in the field or on the roof.

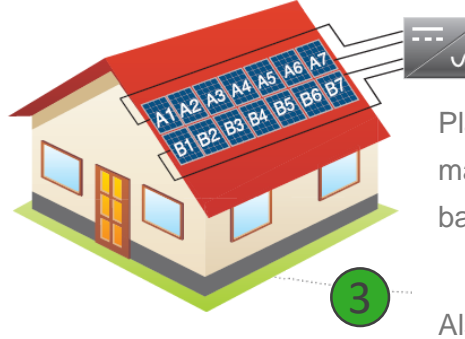

Place PV modules in a way matches the map you made using barcodes.

Also record the serial numbers of the GTWY(s)

#### **TEMPLATES:**

Create your site map using Tigo's string list template

To view and download, CLICK HERE

Another option is to first map your site online (see next page). At the end, you'll be able to download a physical map of your system to help map the barcodes

#### NOTE:

If you're installing 50 modules or less and don't need an exact physical position you may skip the mapping step and go straight to commissioning

MAKE SURE you take the junction box's label or the TS4-R label, NOT the module's

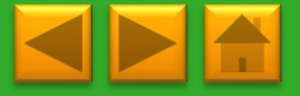

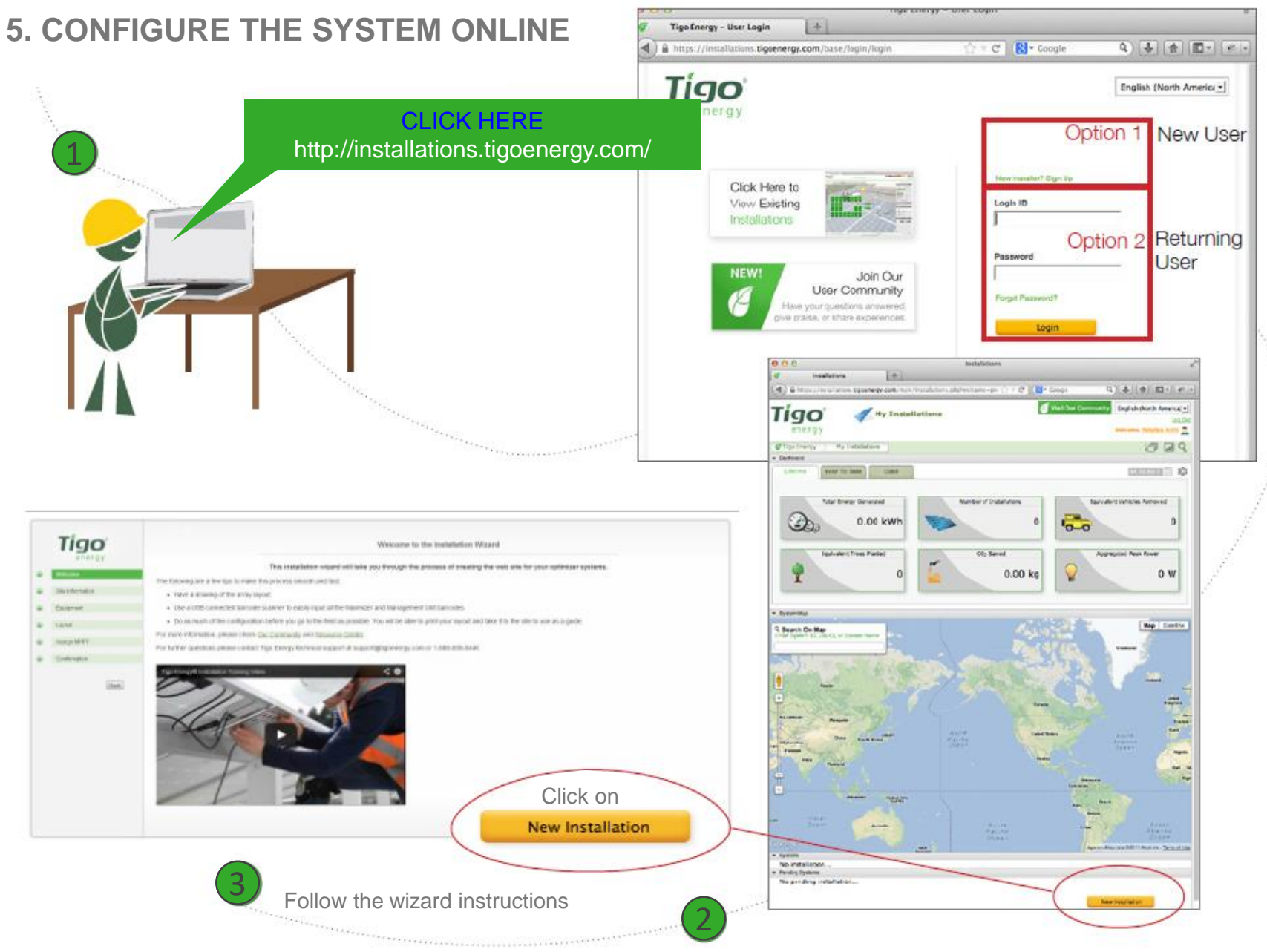

\*\* For smart module systems with less than 50 panels, this step can be done after the physical installation

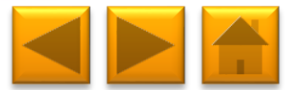

## 6. COMMISSIONING

To commission the Tigo equipment there are 3 simple steps that need to be completed:

- 1. NETWORK TEST
- 2. GATEWAY TEST
- 3. DISCOVERY

For systems with multiple Cloud Connect units, these tests need to be performed on each individual Cloud Connect .

Network and Gateway tests can run at the same time on different CCs. However, Discovery must be initiated on Cloud Connects one by one, making sure GTWY discovery stage is complete before moving to the next one.

This may take several minutes to several hours depending on the size of the system.

Note: The discovery process can be initiated for sites with more than 50 Smart Modules only after the online configuration of the system has been completed and downloaded by the Cloud Connect.

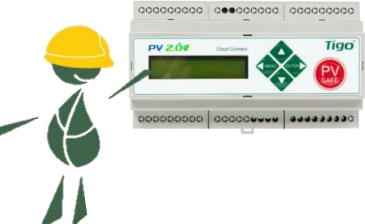

This step requires an Internet connection.

To Commission the system using your smartphone, download the Tigo SMART app and follow its instructions. <u>CLICK HERE</u> to view the manual.

## VERIFY RAPID SHUTDOWN FUNCTIONALITY

Verify rapid shutdown functionality after the discovery process is completed.

Switch off the AC main and make sure voltage drops below 30V within 10 seconds. Power the system on after testing using:

2. Control -> 2.2. Modules ON

#### CC MENU:

1. Status

1.1. Modules

1.1.1. Signal

1.1.2. Voltage

1.1.3. Power

1.2. Date / Time

1.3. Unit ID

1.4.Version

- 1.5. Config (internal use only)
- 2. Control

2.1. Discovery

2.2. Modules ON

2.3. Push Data

2.4. Restart

2.5. Gateway Test

2.6. Replace GW

2.7. H/W Test (internal use only)

3. Network

3.1. Display IP

3.2. Test

3.3. Configure

3.4. Set Proxy

3.5. Renew

**Click** for description

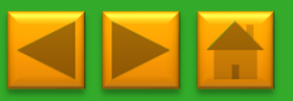

## 7. RAPID SHUTDOWN

TS4-L, TS4-O, and TS4-S with Kaco Blueplanet Smart Inverter and Gateway are a solution to meet NEC 2014 690.12 Rapid Shutdown requirements, when combined with a DC disconnect at the inverter.

When Rapid Shutdown is initiated, the voltage across PV conductors will drop below 30V within 10 seconds at the module level.

Rapid Shutdown is activated by taking 2 simple actions.

#### To activate rapid shutdown (with most inverters order of actions doesn't matter):

- 1. Switch off DC disconnect as well to disconnect capacitors.
- 2. Switch OFF AC main to deactivate system.

In the inverter's box you'll find 2 red labels to mark the Rapid Shutdown equipment. Place one sticker next to the inverter's DC switch and the other on the AC main breaker. **Both labels must be visible!** 

Only a properly installed, configured, and tested system will perform Rapid Shutdown properly.

CLICK HERE for more info about Rapid Shutdown

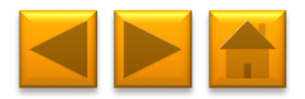

# 8. CONNECTING MODBUS DEVICES (OPTIONAL)

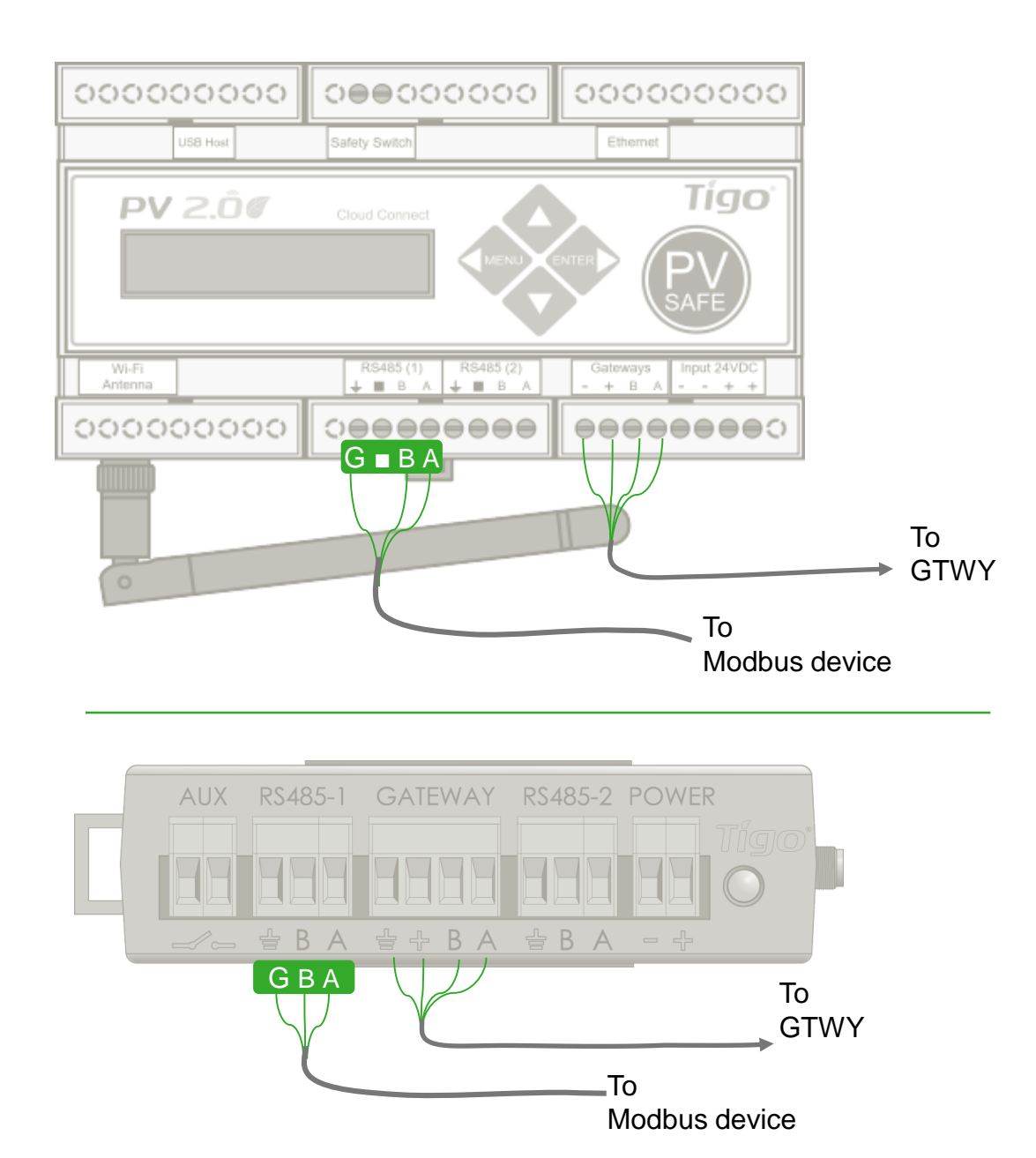

#### **INSTALLATION:**

- Verify device settings for AC meter, inverter, etc. in its own installation manual
- Connect devices to RS-485 port on CC or CCA (note: similar devices can be connected in series)
- 3. Contact Tgo Tech Support to activate a connected device

1.408.402.0802 ext. 2 00800.CALL.TIGO(2255.8446) support@tigoenergy.com

#### **RECOMMENDED SETTINGS:**

- 9600 baud rate
- 8 bits data
- 1 stop bit
- No parity

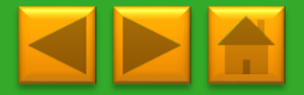

## **TECHNICAL SPECIFICATIONS – SMART MODULE WITH TS4-B1500 BASE**

| TS4 COVERS                                       |                              |                              | Ċ                  |                       | E                     |
|--------------------------------------------------|------------------------------|------------------------------|--------------------|-----------------------|-----------------------|
| ELECTRICAL RATINGS                               | DIODES<br>TS4-D              | MONITORING<br>TS4-M          | SAFETY<br>TS4-S    | OPTIMIZATION<br>TS4-O | LONG STRINGS<br>TS4-L |
| INPUT @ STC                                      |                              |                              |                    |                       |                       |
| Rated DC Input Power                             | 375W                         | 375W                         | 375W               | 375W                  | 375W                  |
| Maximum DC Input Voltage (V <sub>oc</sub> )      | 90V                          | 52V                          | 52V                | 52V                   | 52V                   |
| Maximum Short Circuit Current (I <sub>sc</sub> ) | 12A                          | 12A                          | 12A                | 10A                   | 10A                   |
| Operating Voltage                                | 0-80V                        | 16-48V                       | 16-48V             | 16-18V                | 16-48V                |
| OUTPUT                                           |                              |                              |                    |                       |                       |
| Output Power Range                               | 0-375W                       | 0-375W                       | 0-375W             | 0-375W                | 0-375W                |
| Output Voltage Range                             | 0-V <sub>OC</sub>            | 0-V <sub>oc</sub>            | 0-V <sub>OC</sub>  | 0-V <sub>OC</sub>     | 0-V <sub>OC</sub>     |
| Communication Type                               | N/A                          | 802.15.4<br>2.4GHz           | 802.15.4<br>2.4GHz | 802.15.4<br>2.4GHz    | 802.15.4<br>2.4GHz    |
| Rapid Shutdown Verified<br>(NEC 2014 690.12)     | Need additional<br>RS device | Need additional<br>RS device | Yes                | Yes                   | Yes                   |
| Impedance Matching Capability                    | No                           | No                           | No                 | Yes                   | Yes                   |
| Output Voltage Limit                             | No                           | No                           | No                 | No                    | Yes                   |
| Maximum System Voltage                           | 1000/1500V                   | 1000/1500∨                   | 1000/1500∨         | 1000/1500∨            | 1000/1500V            |
| Maximum Series Fuse Rating                       | 15A                          | 15A                          | 15A                | 15A                   | 15A                   |

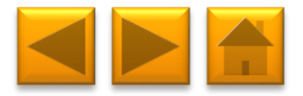

## **TECHNICAL SPECIFICATIONS – RETROFIT UNIT WITH TS4-R1500 BASE**

| TS4-R                                            |                              | Ċ                  |                         |
|--------------------------------------------------|------------------------------|--------------------|-------------------------|
| ELECTRICAL RATINGS                               | MONITORING<br>TS4-R-M        | SAFETY<br>TS4-R-S  | OPTIMIZATION<br>TS4-R-O |
| INPUT @ STC                                      |                              |                    |                         |
| Rated DC Input Power                             | 375W                         | 375W               | 375W                    |
| Maximum DC Input Voltage (V <sub>oc</sub> )      | 52V                          | 52V                | 52V                     |
| Maximum Short Circuit Current (I <sub>sc</sub> ) | 12A                          | 12A                | 10A                     |
| Operating Voltage                                | 16-48V                       | 16-48∨             | 16-18V                  |
| OUTPUT                                           |                              |                    |                         |
| Output Power Range                               | 0-375W                       | 0-375W             | 0-375W                  |
| Output Voltage Range                             | 0-V <sub>OC</sub>            | 0-V <sub>oc</sub>  | 0-V <sub>oc</sub>       |
| Communication Type                               | 802.15.4<br>2.4GHz           | 802.15.4<br>2.4GHz | 802.15.4<br>2.4GHz      |
| Rapid Shutdown Verified<br>(NEC 2014 690.12)     | Need additional RS<br>device | Yes                | Yes                     |
| Impedance Matching Capability                    | No                           | No                 | Yes                     |
| Output Voltage Limit                             | No                           | No                 | No                      |
| Maximum System Voltage                           | 1000/1500V                   | 1000/1500∨         | 1000/1500V              |
| Maximum Series Fuse Rating                       | 15A                          | 15A                | 15A                     |

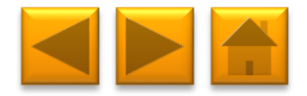

# **MECHANICAL SPECIFICATIONS – TS4-B and TS4-R**

| Mechanical                |                                                  |
|---------------------------|--------------------------------------------------|
| Ambient Temperature Range | -40ºC to +85ºC (-40ºF to +185ºF)                 |
| Storage Temperature Range | -40ºC to +85ºC (-40ºF to +185ºF)                 |
| Cooling Method            | Natural Convection                               |
| Dimensions (with cover)   | 152.5 x 108 x 25 (mm)                            |
| Weight                    | 550 g (1.20 lb.)                                 |
| Environmental Rating      | IP65/67, NEMA 3R                                 |
| Cabling                   |                                                  |
| Cabling Type              | PV1-F, PV wire                                   |
| Cable Length              | 1.0 m/other lengths on request                   |
| Connector                 | MC4 compatible/MC4/H4                            |
| UV Resistance             | 500 hr with UBV light between<br>300-400nm @ 65C |
| Maximum String Voltage    | 1000V UL / IEC                                   |
| Outer Cable Diameter      | 6.25 ± 0.25 mm (600V), 7.15 ± 0.25 mm (1000V)    |
| Wire Cross Section        | 4.0mm2 (12AWG)                                   |

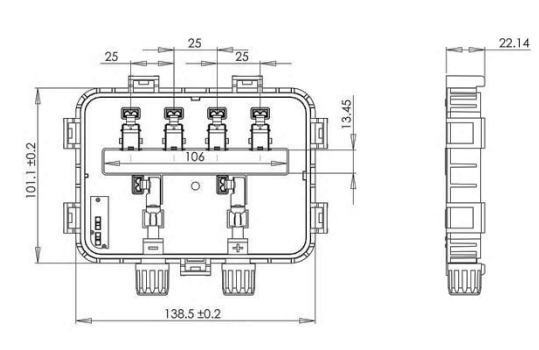

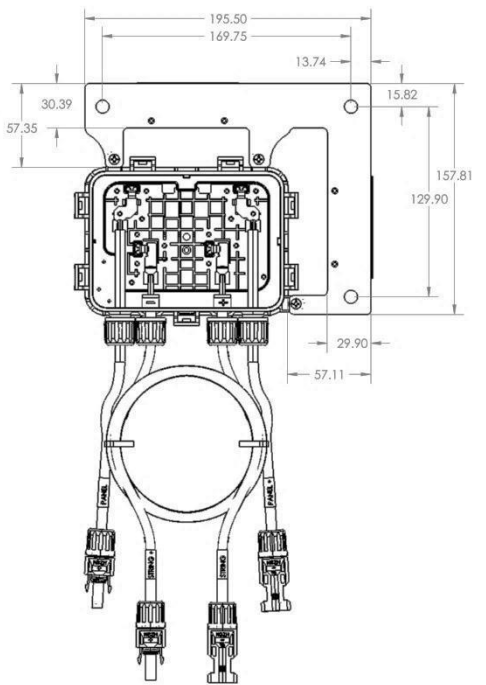

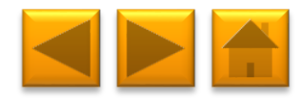

## YOU'RE GOOD TO GO!

For more details on designing and installing solutions powered by Tigo, please visit:

- <u>Tigo Academy</u>
- <u>Agora</u>

Or contact us at:

- <u>support@tigoenergy.com</u>
- 1.408.402.0802 #2

**GOOD LUCK!** 

Tigo Customer Care

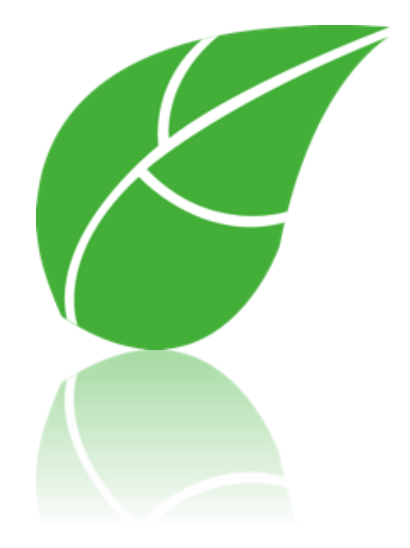

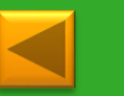

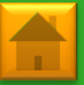